## **BAB III**

# PERMASALAH PERUSAHAAN

### 3.1 Analisa Permasalahan yang dialami Perusahaan

PT Queen Network Nusantara sebagai perusahaan yang bergerak di bidang Internet Service Provider (ISP) menghadapi berbagai tantangan dalam menjaga keamanan dan pengelolaan akses internet bagi penggunanya. Sebagai penyedia layanan internet, perusahaan tidak hanya bertanggung jawab untuk memberikan koneksi yang cepat dan stabil, tetapi juga memastikan bahwa pelanggan dapat mengakses internet dengan aman dan nyaman. Salah satu permasalahan utama yang dihadapi adalah pengendalian akses ke situs web yang mengandung konten berbahaya, ilegal, atau tidak sesuai dengan kebijakan yang ditetapkan oleh pemerintah maupun perusahaan.

Dalam dunia digital yang semakin kompleks, banyak pelanggan yang tidak menyadari risiko dari mengakses situs berbahaya, seperti malware, phishing, atau konten ilegal yang dapat membahayakan data pribadi dan perangkat mereka. Oleh karena itu, PT Queen Network Nusantara perlu memastikan bahwa setiap pelanggan, baik individu maupun bisnis, mendapatkan perlindungan optimal tanpa mengurangi kenyamanan dalam berinternet.

Sebagai solusi, diperlukan sistem DNS Filtering yang mampu menyaring akses ke situs web berdasarkan daftar yang telah ditentukan, tanpa mengganggu pengalaman pengguna dalam mengakses layanan yang sah. Sistem ini bertujuan untuk melindungi pelanggan dari ancaman siber seperti pencurian data, penyebaran virus, hingga eksploitasi siber lainnya, sesuai dengan regulasi yang berlaku. Selain itu, DNS Filtering juga membantu perusahaan memenuhi peraturan pemerintah terkait pemblokiran konten negatif, yang dikeluarkan melalui Kominfo dan Komdigi.

Dengan menerapkan DNS Filtering yang efektif dan efisien, PT Queen Network Nusantara dapat meningkatkan kepercayaan pelanggan terhadap layanan yang diberikan. Pelanggan akan merasa lebih aman dalam menggunakan internet, baik untuk keperluan bisnis, pendidikan, maupun hiburan, tanpa khawatir terhadap ancaman dari situs berbahaya. Selain itu, sistem ini juga dapat meningkatkan kualitas layanan (QoS) ISP dengan mencegah lalu lintas tidak produktif yang membebani jaringan, sehingga koneksi internet dapat tetap cepat, stabil, dan aman.

## 3.1.1 Temuan Masalah

Beberapa permasalahan yang diidentifikasi di PT Queen Network Nusantara antara lain:

- Akses ke situs berbahaya dan ilegal Tanpa sistem filtering yang efektif, pengguna dapat mengakses situs yang berpotensi membahayakan keamanan jaringan.
- Kurangnya kontrol terhadap lalu lintas DNS Tidak adanya sistem pengelolaan DNS Filtering menyebabkan perusahaan kesulitan dalam membatasi akses ke domain yang tidak diinginkan.
- Kepatuhan terhadap regulasi pemerintah Pemerintah melalui Kominfo dan Komdigi telah mengeluarkan daftar situs yang harus diblokir. PT Queen Network Nusantara perlu memastikan bahwa daftar ini diterapkan dalam sistemnya.
- Ancaman malware dan phishing Banyak situs berbahaya yang dapat mencuri data pengguna, menyebarkan virus, atau melakukan penipuan online.

#### 3.1.2 Perumusan Masalah

Berdasarkan temuan di atas, permasalahan utama dapat dirumuskan sebagai berikut:

- Bagaimana cara mengimplementasikan sistem DNS Filtering menggunakan BIND9 agar sesuai dengan kebutuhan PT Queen Network Nusantara?
- Bagaimana mengambil data filtering dari situs trustpositif.komdigi.go.id dan menerapkannya secara manual dalam konfigurasi BIND9?
- 3. Bagaimana mengelola dan memperbarui daftar blokir agar selalu terkini dengan regulasi pemerintah dan ancaman baru yang muncul?

4. Bagaimana menampilkan halaman informasi bagi pengguna yang mengakses situs yang diblokir menggunakan Apache2?

#### 3.1.3 Kerangka Pemecahan Masalah

Untuk menyelesaikan masalah tersebut, solusi yang diusulkan adalah:

- Instalasi dan Konfigurasi Ubuntu 16.04.7 LTS sebagai server filtering, yang akan menjadi platform utama untuk menjalankan layanan DNS Filtering.
- Implementasi DNS Filtering menggunakan BIND9, yaitu sistem open-source yang dapat dikonfigurasi untuk menyaring akses berdasarkan daftar domain yang telah ditentukan.
- Pengambilan data filtering secara manual dari situs trustpositif.komdigi.go.id, di mana daftar domain yang diblokir akan diperbarui secara berkala dengan mengunduh dan memasukkannya secara manual ke dalam konfigurasi BIND9.
- Pembaruan daftar blokir secara rutin, dengan melakukan pengecekan berkala terhadap daftar domain yang dilarang.
- Menampilkan halaman informasi blokir menggunakan Apache2, sehingga pengguna yang mencoba mengakses situs terblokir akan diarahkan ke halaman pemberitahuan.

## 3.2 Landasan Teori

#### 3.2.1 Pengertian Sistem Operasi Ubuntu 16.04.7 LTS

Ubuntu 16.04.7 LTS adalah versi sistem operasi berbasis Linux yang stabil dan banyak digunakan dalam implementasi server. Ubuntu memiliki dukungan komunitas yang luas serta berbagai fitur keamanan yang memungkinkan administrator jaringan mengelola layanan dengan lebih baik.

#### 3.2.2 Pengertian DNS Filtering

DNS Filtering adalah teknik yang digunakan untuk membatasi akses ke situs tertentu dengan cara memblokir permintaan DNS ke domain yang masuk dalam daftar hitam (blacklist). Filtering ini berguna untuk mencegah akses ke situs yang berbahaya, ilegal, atau tidak sesuai kebijakan perusahaan. DNS Filtering dapat dilakukan dengan berbagai cara, salah satunya adalah menggunakan Response Policy Zone (RPZ) pada BIND9.

#### 3.2.3 Pengertian BIND9 (Berkeley Internet Name Domain)

BIND9 adalah salah satu server DNS open-source yang paling banyak digunakan. BIND9 memungkinkan administrator jaringan untuk mengonfigurasi berbagai fitur, termasuk:

- DNS Caching untuk meningkatkan kecepatan akses
- Zone Management untuk mengelola domain secara internal
- ACL (Access Control List) untuk membatasi akses ke domain tertentu
- Response Policy Zone (RPZ) sebagai mekanisme filtering DNS

## 3.2.4 Apache2 sebagai Halaman Informasi Blokir

Apache2 adalah perangkat lunak server web yang digunakan untuk menampilkan halaman informasi kepada pengguna yang mengakses situs yang telah diblokir oleh sistem DNS Filtering. Dengan menggunakan Apache2, administrator dapat menampilkan pesan pemberitahuan yang menjelaskan bahwa situs yang diakses telah diblokir sesuai dengan kebijakan perusahaan dan regulasi pemerintah.

## 3.2.5 Sumber Data Filtering dari Trustpositif Komdigi

Trustpositif (Kominfo Digital) menyediakan daftar domain yang harus diblokir sesuai dengan regulasi pemerintah Indonesia. Daftar ini biasanya diperbarui secara berkala dan berisi situs yang dianggap ilegal, berbahaya, atau tidak sesuai kebijakan. PT Queen Network Nusantara akan mengambil data ini secara manual dari situs https://trustpositif.komdigi.go.id/ untuk diterapkan dalam konfigurasi BIND9.

## 3.3 Metode yang Digunakan

Untuk mengimplementasikan DNS Filtering di PT Queen Network Nusantara, metode yang digunakan meliputi:

- 1. Instalasi Ubuntu 16.04.7 LTS sebagai sistem operasi utama server.
- 2. Instalasi dan Konfigurasi BIND9
  - Menginstal BIND9 di server yang akan digunakan sebagai DNS resolver utama.
  - Mengonfigurasi Response Policy Zone (RPZ) untuk menyaring akses ke domain tertentu.
- 3. Instalasi dan Konfigurasi Apache2
  - Menginstal Apache2 untuk menampilkan halaman informasi ketika pengguna mencoba mengakses situs yang telah diblokir.
  - Membuat halaman statis atau dinamis untuk menampilkan pesan blokir.
- 4. Pengambilan Data Filtering secara Manual dari Trustpositif Komdigi
  - Mengunjungi situs https://trustpositif.komdigi.go.id/ secara berkala.
  - Mengunduh dan menyalin daftar domain yang diblokir ke dalam konfigurasi BIND9.
- 5. Penerapan dan Pengujian
  - Menerapkan konfigurasi di lingkungan PT Queen Network Nusantara.
  - Melakukan pengujian filtering untuk memastikan bahwa situs yang masuk daftar hitam berhasil diblokir.
- 6. Monitoring dan Pembaruan Manual

- Melakukan pengecekan daftar domain di situs Trustpositif Komdigi secara berkala.
- Memperbarui daftar domain yang diblokir dengan memasukkan data ke dalam konfigurasi BIND9 secara manual.

# 3.4 Rancangan Program

Berikut adalah rancangan implementasi DNS Filtering menggunakan BIND9 di PT Queen Network Nusantara:

# 3.4.1 Instalasi Ubuntu 16.04.7 LTS

- Unduh Ubuntu 16.04.7 LTS dari situs resmi Ubuntu :

https://releases.ubuntu.com/16.04/ubuntu-16.04.7-server-amd64.iso

- Buat bootable USB menggunakan Rufus atau di Linux.
- Boot dari USB dan ikuti langkah instalasi hingga selesai.
- Perbarui sistem setelah installasi selesai dilakukan :

apt update && apt upgrade -y

| root@DNS-Filter-QNN:~# apt update && apt upgrade -y                  |
|----------------------------------------------------------------------|
| Hit:1 http://security.ubuntu.com/ubuntu xenial-security InRelease    |
| Hit:2 http://us.archive.ubuntu.com/ubuntu xenial InRelease           |
| Hit:3 http://us.archive.ubuntu.com/ubuntu xenial-updates InRelease   |
| Hit:4 http://us.archive.ubuntu.com/ubuntu xenial-backports InRelease |
| Reading package lists 80%                                            |

Gambar 4. Update paket ubuntu

## 3.4.2 Instalasi dan Konfigurasi BIND9

1. Install Bind9 dan komponen pendukung :

apt-get install bind9 dnsutils

|                                                                        | _ |
|------------------------------------------------------------------------|---|
| root@DNS-Filter-QNN:~# apt-get install bind9 dnsutils                  |   |
| Reading package lists Done                                             |   |
| Building dependency tree                                               |   |
| Reading state information Done                                         |   |
| dnsutils is already the newest version (1:9.10.3.dfsg.P4-8ubuntu1.19). |   |
| The following additional packages will be installed:                   |   |
| bind9utils libirs141 libpython-stdlib libpython2.7-minimal             |   |
| libpython2.7-stdlib python python-minimal python2.7 python2.7-minimal  |   |
| Suggested packages:                                                    |   |
| bind9-doc python-doc python-tk python2.7-doc binutils binfmt-support   |   |
| The following NEW packages will be installed:                          |   |
| bind9 bind9utils libirs141 libpython-stdlib libpython2.7-minimal       |   |
| libpython2.7-stdlib python python-minimal python2.7 python2.7-minimal  |   |
| 0 upgraded, 10 newly installed, 0 to remove and 0 not upgraded.        |   |
| Need to get 4,469 kB of archives.                                      |   |
| After this operation, 19.6 MB of additional disk space will be used.   |   |
| Do you want to continue? [Y/n] y                                       |   |

Gambar 5. Install Bind9

- 2. Konfigurasi DNS Filtering
- Konfigurasi DNS Option pada /etc/bind/named.conf.options

| GNU nano 2.5.3                       | File: /etc/bind/named.conf.options               | Modified |
|--------------------------------------|--------------------------------------------------|----------|
|                                      |                                                  |          |
| acl blok {                           |                                                  |          |
| 103.81.64.0/227                      |                                                  |          |
| 172 16 0 0/12                        |                                                  |          |
| 1/2.10.0.0/12/                       |                                                  |          |
| 192.100.0.0/10;                      |                                                  |          |
| ontions I                            |                                                  |          |
| directory "/var/cache/h              | ind".                                            |          |
| // If there is a firewa              | 11 between you and nameservers you want          |          |
| // to talk to, you may               | need to fix the firewall to allow multiple       |          |
| // ports to talk. See                | http://www.kb.cert.org/vuls/id/800113            |          |
| // If your ISP provided              | one or more IP addresses for stable              |          |
| <pre>// nameservers, you pro</pre>   | bably want to use them as forwarders.            |          |
| // Uncomment the follow              |                                                  |          |
| <pre>// the all-0's placehol</pre>   |                                                  |          |
| forwarders {                         |                                                  |          |
| 8.8.8.8;                             |                                                  |          |
| 8.8.4.4;                             |                                                  |          |
| 1.1.1.1;                             |                                                  |          |
| 11                                   |                                                  |          |
| // If BIND loge orror m              | peragon about the rest key being evpired         |          |
| // you will need to und              | ate your keys. See https://www.isc.org/bind-keys |          |
| // you will need to upu              | ate four kejor bee heepor//www.ibororg/bind kejo |          |
| # dnssec-enable yes;                 |                                                  |          |
| dnssec-validation no;                |                                                  |          |
| <pre># recursion yes; allow-re</pre> |                                                  |          |
| auth-nxdomain no; 🕴 con              |                                                  |          |
| <pre># listen-on-v6 { any; };</pre>  |                                                  |          |
|                                      |                                                  |          |
| check-names master igno              | re;                                              |          |
| check-names slave ignor              | = 2,                                             |          |
| response policy / rope               | "filter ann net id": l:                          |          |
| 1:                                   |                                                  |          |
| zone "filter.gnn.net.id" (           |                                                  |          |
| type master;                         |                                                  |          |
| file "/etc/bind/db.rpz";             |                                                  |          |
| allow-query {any;};                  |                                                  |          |
| 37                                   |                                                  |          |
|                                      |                                                  |          |

Gambar 6. DNS Named Option

- Buat File db.rzp dengan mengcopy file db.local

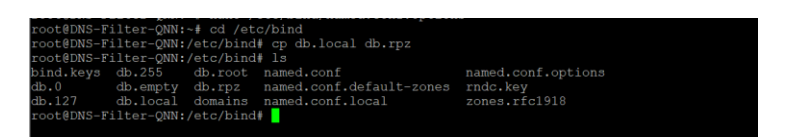

Gambar 7. Buat Folder RPZ

- Unduh File Blacklist dari situs komdigi :

https://trustpositif.komdigi.go.id/assets/db/domains

| root@DNS-Filter-QNN:~# cd /etc/bind                                                                  |  |  |  |  |  |  |
|----------------------------------------------------------------------------------------------------|--|--|--|--|--|--|
| root@DNS-Filter-QNN:/etc/bind# wget https://trustpositif.komdigi.go.id/assets/db/domains             |  |  |  |  |  |  |
| 2025-03-05 09:48:33 https://trustpositif.komdigi.go.id/assets/db/domains                             |  |  |  |  |  |  |
| Resolving trustpositif.komdigi.go.id (trustpositif.komdigi.go.id) 182.23.79.198                      |  |  |  |  |  |  |
| Connecting to trustpositif.komdigi.go.id (trustpositif.komdigi.go.id) [182.23./9.198]:443 connected. |  |  |  |  |  |  |
| HTTF request sent, awaiting response 2000 OK                                                         |  |  |  |  |  |  |
| Bengon, 100000400 (142h) [abbilation/occe-stream]                                                    |  |  |  |  |  |  |
| baving to: domains                                                                                   |  |  |  |  |  |  |
| domains 100%[===================================                                                     |  |  |  |  |  |  |
| 2025-03-05 09-48-37 (37.2 MR/s) - \domains' saved [148585443/148585443]                              |  |  |  |  |  |  |
|                                                                                                    |  |  |  |  |  |  |
| root@DNS-Filter-QNN:/etc/bind# ls                                                                    |  |  |  |  |  |  |
| bind.keys db.127 db.empty db.root named.conf named.conf.local rndc.key                               |  |  |  |  |  |  |
| db.0 db.255 db.local domains named.conf.default-zones named.conf.options zones.rfc1918               |  |  |  |  |  |  |
| root@DNS-Filter-QNN:/etc/bind#                                                                       |  |  |  |  |  |  |
|                                                                                                    |  |  |  |  |  |  |

Gambar 8. Unduh File Blacklist Komdigi

- Masukkan file Blacklist domains ke db.rpz

awk 'length(\$1) <= 63 {print \$1" IN CNAME www"}' domains >> db.rpz

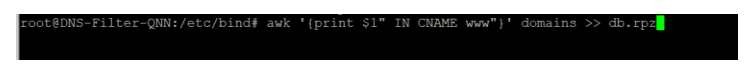

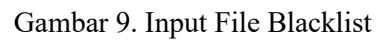

- Konfigurasi pada file db.rpz

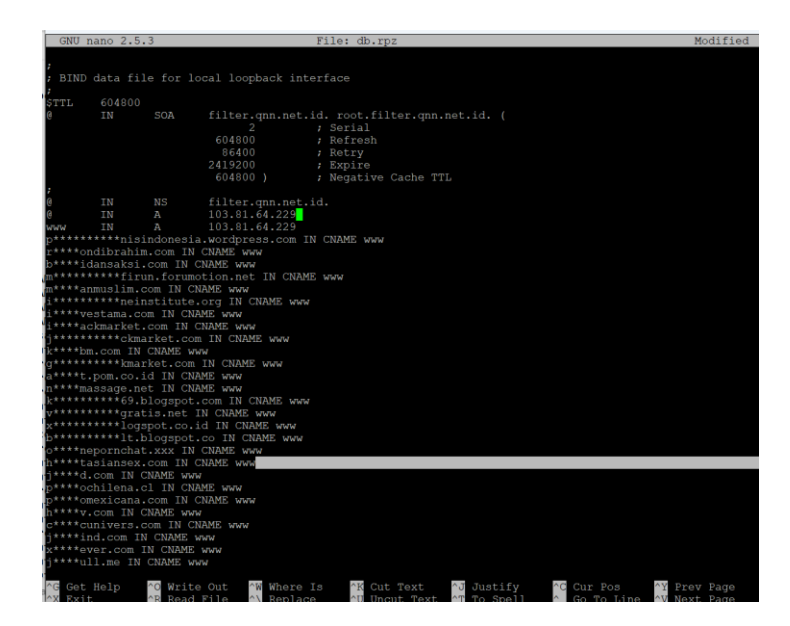

Gambar 10.Konfigurasi RPZ

- Restart BIND

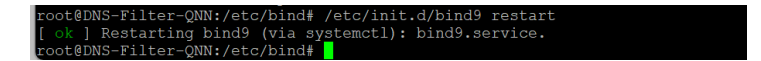

Gambar 11. Restart Bind9

# 3.4.3 Instalasi dan Konfigurasi Apache2

- Install apache2

apt-get install apache2 -y

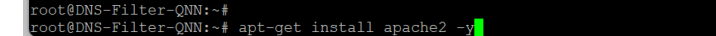

Gambar 12. Install Apache2

- Tampilan Setelah apache2 sudah terinstall

| 🖉 🗇 Apache? Ubuntu Drifault Pag | e: × +                                                                                                    |   |  |                 | 9   | ×  |
|---------------------------------|----------------------------------------------------------------------------------------------------|---|--|-----------------|-----|----|
| ⇒ C D △ Not set                 | nee filter.gnn.net.id                                                                                                    | ŵ |  | <b>≜</b> Incogr | ito |    |
|                                 | Apache2 Ubuntu Default Page                                                                                                    |   |  |                 |     |    |
|                                 | ubuntu                                                                                                    |   |  |                 |     |    |
|                                 | It works!                                                                                                    |   |  |                 |     |    |
|                                 | This is the default welcome page used to test the correct operation of the Apache2 server after<br>installation on Ubuntu systems. It is based on the equivalent page on Debian, from which the Ubuntu<br>Apache packaging is derived. If you can read this page, it means that the Apache HTP server installer<br>at this site is working properly. You should <b>replace this file</b> (located at /var/wes/html/index.html)<br>before continuing to operate you HTP server. | d |  |                 |     |    |
|                                 | If you are a normal user of this web site and don't know what this page is about, this probably means<br>that the site is currently unavailable due to maintenance. If the problem persists, please contact the<br>site's administrator.                                                                                                    | 8 |  |                 |     |    |
|                                 | Configuration Overview                                                                                                    |   |  |                 |     |    |
|                                 | Ubunt's Apache2 default configuration is different from the upstream default configuration, and split<br>into several files optimized for interaction with Ubunt tools. The configuration system is <b>fully</b><br>documented in <i>/usr/share/doc/apache2/REDME.Deblan.gz</i> . Refer to this for the full<br>documentation. Documentation for the web server itself can be found by accessing the <b>manual</b> if the<br>speche2-doc package was installed on this server. |   |  |                 |     |    |
|                                 | The configuration layout for an Apache2 web server installation on Ubuntu systems is as follows:                                                                                                    |   |  |                 |     |    |
|                                 | / \$tC (pachaz)<br>goold 2 conf<br>goold 2 conf<br>not-mole 4<br>1 conf<br>                                                                                                    |   |  |                 |     |    |
|                                 | <ul> <li>apache2.conf is the main configuration file. It puts the pieces together by including all remaining<br/>configuration files when starting up the web server.</li> </ul>                                                                                                    |   |  |                 |     | ١. |

Gambar 13. Halaman web Apache2

# 3.4.4 Membuat Halaman Blokir untuk DNS Filtering

- Konfigurasi pada /var/www/html/index.html

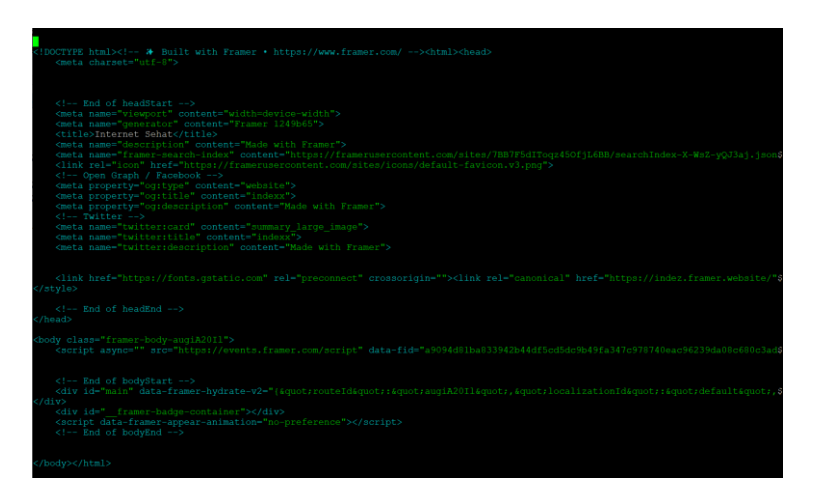

Gambar 14. Coding halaman web pemblokiran